## 如何在 Google Meet 分享音樂 首先,在主控端要先確保麥克風、聲音輸出是正常的。 <u>https://vb-audio.com/Cable/</u>

| Home     | Audio Apps                                                  | Audio Pro                                              | Support                             | Licensing                  | WebS                                    | hop                                                      | Dfs                                                                              | 0                                                 |
|----------|-------------------------------------------------------------|--------------------------------------------------------|-------------------------------------|----------------------------|-----------------------------------------|----------------------------------------------------------|----------------------------------------------------------------------------------|---------------------------------------------------|
|          | Virtual Audio Cable                                         | Voxemeeter                                             | Banana                              | Potato                     | D                                       | VBAN                                                     | Spectralissime                                                                   |                                                   |
| back     | back device below to mo                                     | dify its settings:                                     |                                     | VB-C                       | ABLE                                    | Virtual A                                                | udio Device.                                                                     |                                                   |
| <u> </u> | CABLE Input<br>VB-Audio Virtual Cable<br>Ready              | any its sectings.                                      |                                     | VB-CA<br>cable.<br>forwar  | ABLE is<br>All aud<br>rded to           | a virtual au<br>io coming ir<br>the CABLE                | dio device working an the CABLE input is output.                                 | as virtual a<br>s simply                          |
| 3        | Speakers<br>High Definition Audio D<br>Ready Recording      | evice                                                  |                                     | Down                       | load ar                                 | nd Install V                                             | B-CABLE Driver N                                                                 | ow!                                               |
|          | Select a recording device<br>CABLE Outp<br>VB-Audio Vi      | below to modify its s<br>ut<br>rtual Cable             | ettings:                            | Dov                        | vnload                                  | VBCABLE_I<br>(1.09 MB - C                                | Driver_Pack43.zip<br>DCT 2015 / XP to WIN10<br>ION: Extract all files and        | Run Setup Pi                                      |
|          | Microphone<br>High Definit<br>Ready                         | ion Audio Device                                       |                                     |                            | ~                                       | VBCable_M<br>(4.4 MB - M                                 | ACDriver_Pack108.zip<br>AY 2021 - Intel/M1)                                      | installation.                                     |
|          |                                                             |                                                        |                                     | Dow                        | vnload                                  | INSTALLAT<br>macOS 64b                                   | ION: Regular Package ir<br>its version 10.10 to 10.1                             | n DMG file for<br>5                               |
| Dona     | If you find VE<br>te and get two otl<br><u>VB-CABLE A+B</u> | B-CABLE usefu<br>her Virtual Auc<br>or <u>VB-CABLE</u> | ul!<br>dio Devices:<br><u>C+D</u> . | VB-CAI<br>Profess<br>Comme | BLE is a l<br>ional / Ec<br>ercial dist | Donationware!<br>ducational use<br>ribution <u>Get m</u> | All participations are we<br>, Volume Licensing, Com<br>ore information about ou | lcome. For<br>ipany deployr<br><u>r Licensing</u> |
|          |                                                             |                                                        |                                     |                            |                                         |                                                          |                                                                                  |                                                   |

本例,下載 VBCABLE\_Driver\_Pack43.zip

### 解壓縮後

右鍵,以系統管理員身分執行 VBCABLE\_Setup\_x64.exe

| 應用程式工具                                                                                                    |                                    | 1                     |
|----------------------------------------------------------------------------------------------------|------------------------------------|-----------------------|
|                                                                                                    | 開啟(O)                              |                       |
| 🖕 💾 🗙 🕂 🕴                                                                                                    | 🗣 以系統管理員身分執行(A)                    |                       |
| 移至 複製到 刪除 重新命名 新                                                                                                    | S) 使用 Skype 分享                     |                       |
|                                                                                                    | 疑難排解相容性(Y)                         |                       |
| 組合管理                                                                                                    | 釘選到開始畫面(P)                         |                       |
| ws10(C:) > 使用者 > USER > 下載:                                                                                                    | ♥ 以 Transfer 傳送                    | ⑦ 授尋 VBCABLE_Driver_F |
| ~ ^                                                                                                    | 備份至 Dropbox                        | + 4                   |
|                                                                                                    | 移至「Dropbox」                        |                       |
| 👹 pin_in.ico                                                                                                    |                                    | 8 KB                  |
| 🕲 pin_out.ico                                                                                                    |                                    | 8 KB                  |
| readme.txt                                                                                                    | 授與存取權給(G) >                        | 4 KB                  |
| Vbaudio_cable_2003.ca                                                                                                    | 如 加到壓縮檔(A)                         | 9 KB                  |
| ✓ Isota vbaudio_cable_2003.sy                                                                                                    | 4 加到 "VBCABLE_Setup_x64.rar"(T)    | 34 KB                 |
| vbaudio_cable_vista.ca                                                                                                    | 🧱 壓縮並發郵件                           | 9 KB                  |
| leading with the second second | 🧱 壓縮成 "VBCABLE_Setup_x64.rar" 並發郵件 | 34 KB                 |
| 🔐 vbaudio_cable_win7.ca                                                                                                    | 釘選到工作列(K)                          | 9 KB                  |
| Vbaudio_cable_win7.sy                                                                                                    | ● 掃描以查找惡意軟體                        | 34 KB                 |
| vbaudio_cable_xp.cat                                                                                                    |                                    | 9 KB                  |
| vbaudio_cable_xp.sys                                                                                                    | 25134 E3704 (*)                    | 34 KB                 |
| Vbaudio_cable64_2003                                                                                                    | 傳送到(N) >                           | 9 KB                  |
| vbaudio_cable64_2003 🖉                                                                                                    |                                    | 41 KB                 |
| vbaudio_cable64_vista                                                                                                    | 複製(C)                              | 9 KB                  |
| lead vbaudio_cable64_vista                                                                                                    |                                    | 41 KB                 |
| vbaudio_cable64_win7                                                                                                    | 建亚捷徑(S)                            | 9 KB                  |
| left vbaudio_cable64_win7                                                                                                    | 删除(D)                              | 41 KB                 |
| VBCABLE_ControlPane                                                                                                    | 重新命名(M)                            | 848 KB                |
| VBCABLE Setup.exe                                                                                                    | <u>市務(P)</u>                       | 887 KB                |
| VBCABLE_Setup_x64.ex                                                                                                    | C 2010/J/23 11112.03 版加速30         | 902 KB                |
| bMmeCable_2003.inf                                                                                                    | 2014/9/2 下午 05:16 安裝資訊             | 5 KB                  |
| VbMmeCable_vista.inf                                                                                                    | 2014/9/2 下午 05:16 安裝資訊             | 5 KB                  |
| vbMmeCable_win7.inf                                                                                                    | 2014/9/2 下午 05:16 安裝資訊             | 5 KB                  |
| vbMmeCable_xp.inf                                                                                                    | 2014/9/2 下午 05:16 安裝資訊             | 5 KB                  |
| vbMmeCable64_2003.                                                                                                    | nf 2014/9/2下午 05:16 安裝資訊           | 5 KB                  |
| 📓 vbMmeCable64_vista.i                                                                                                    | f 2014/9/2下午 05:16 安裝資訊            | 5 KB                  |
| 💩 vbMmeCable64_win7.i                                                                                                    | nf 2014/9/2下午 05:16 安裝資訊           | 5 KB                  |

#### Install Driver

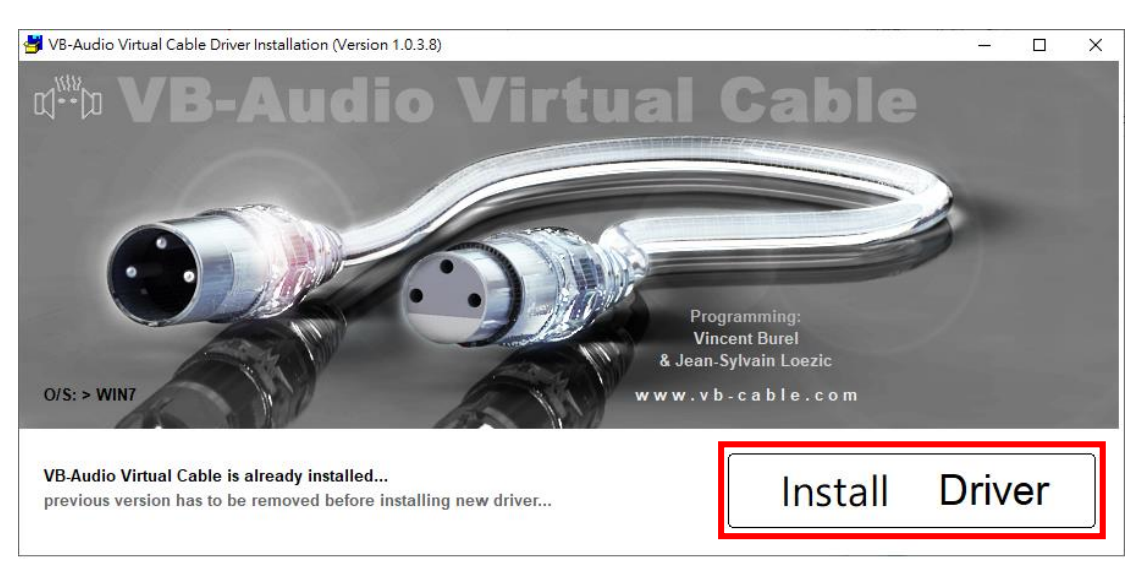

主控端 Google Meet 分享 Youtube 音樂時,於視窗右下角「喇叭」圖示按右

# 鍵,點取[開啟音效設定]

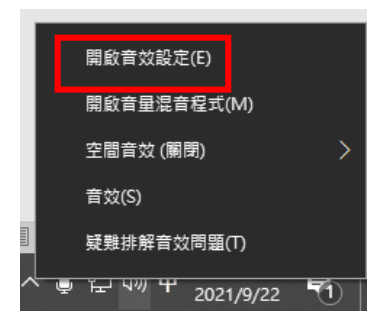

## 將輸出選擇 〔CABLE Input〕

| ← 設定           |                                                                            |                 |  | × |
|----------------|----------------------------------------------------------------------------|-----------------|--|---|
| 命 首頁           | 音效                                                                         |                 |  |   |
| 尋找設定の          | 輸出                                                                         | 相關設定<br>藍牙與其他裝置 |  |   |
| 系統             | 明则 (Realtek High Definition Audio)<br>CABLE Input (VB-Audio Virtual Cable) | 聲音控制台           |  |   |
| □ 顧示器          | 部分應用程式可能會設定為使用其他音訊裝置,而非此處遵取的裝置。您                                           | 麥克風隱私權設定        |  |   |
| <b>(</b> 小) 音效 | 可在進階音訊選項中由訂應用程式音量和裝置。<br>裝 <mark>置內容</mark>                                | 輕鬆存取音訊設定        |  |   |
| □ 通知與動作        | 主音量                                                                        | 來自網站的說明         |  |   |
| ♪ 專注輔助         | ۵») 100                                                                    | 設置麥克風           |  |   |
| ○ 電源與睡眠        | ▲ 疑難排解                                                                     | 👰 取得協助          |  |   |
| □ 儲存體          | 管理音效装置                                                                     | 2 提供意見反應        |  |   |
| <b>记</b> 平板    | 輸入                                                                         |                 |  |   |
| Ħ ∕sī          | 選擇輸入裝置<br>CABLE Output (VB-Audio Virtual Ca ~                              |                 |  |   |
| ₽ 投影到此電腦       | 部分應用程式可能會設定為使用其他音訊裝置,而非此處選取的裝置,您                                           |                 |  |   |
| メ 共用體驗         | 可在進暗音訊遇現中自訂應用程式音量和裝置。<br>裝置內容                                              |                 |  |   |
| Ê 剪貼簿          | 測試麥克風                                                                      |                 |  |   |
| ∽ 這端桌面         | A 12784-1-42                                                               |                 |  |   |
| ① 關於           | △ <del>秋</del> 興作時<br>管理音效装置                                               |                 |  |   |
|                | 進階聲音選項                                                                     |                 |  |   |
|                | 應用程式音量和裝置喜好設定                                                              |                 |  |   |

這樣加入會議的與會者就可以聽見影片的音樂了。